## How to Add Languages

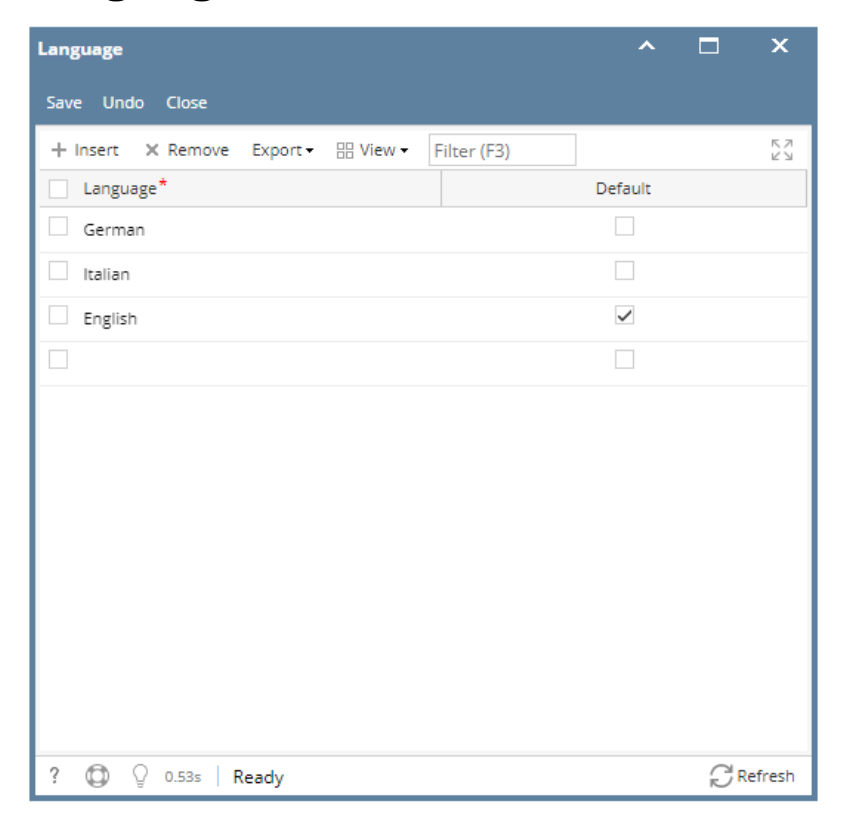

- 1. On the user's menu panel go to System Manager menu then click Languages under the Maintenance group.
- 2. Enter the name of the Language i.e Italian
- To make this the default language, check the check mark beside it under the Default columns
  Click the Save button once done.